## Install Nanopore EPI2ME Software on Windows computer

Followed by installation of

Bacterial assembly and annotation workflow

Version: March 2025

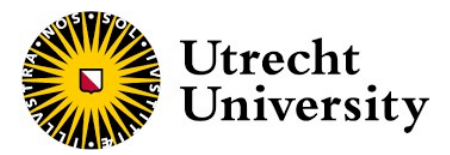

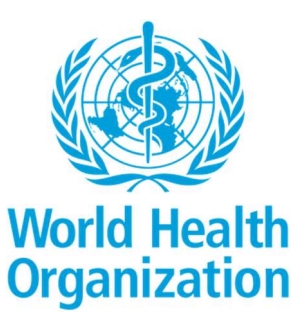

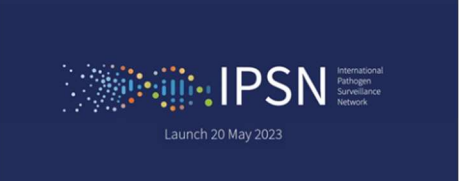

Minimal Requirements for Computer/Laptop to install and run Epi2ME:

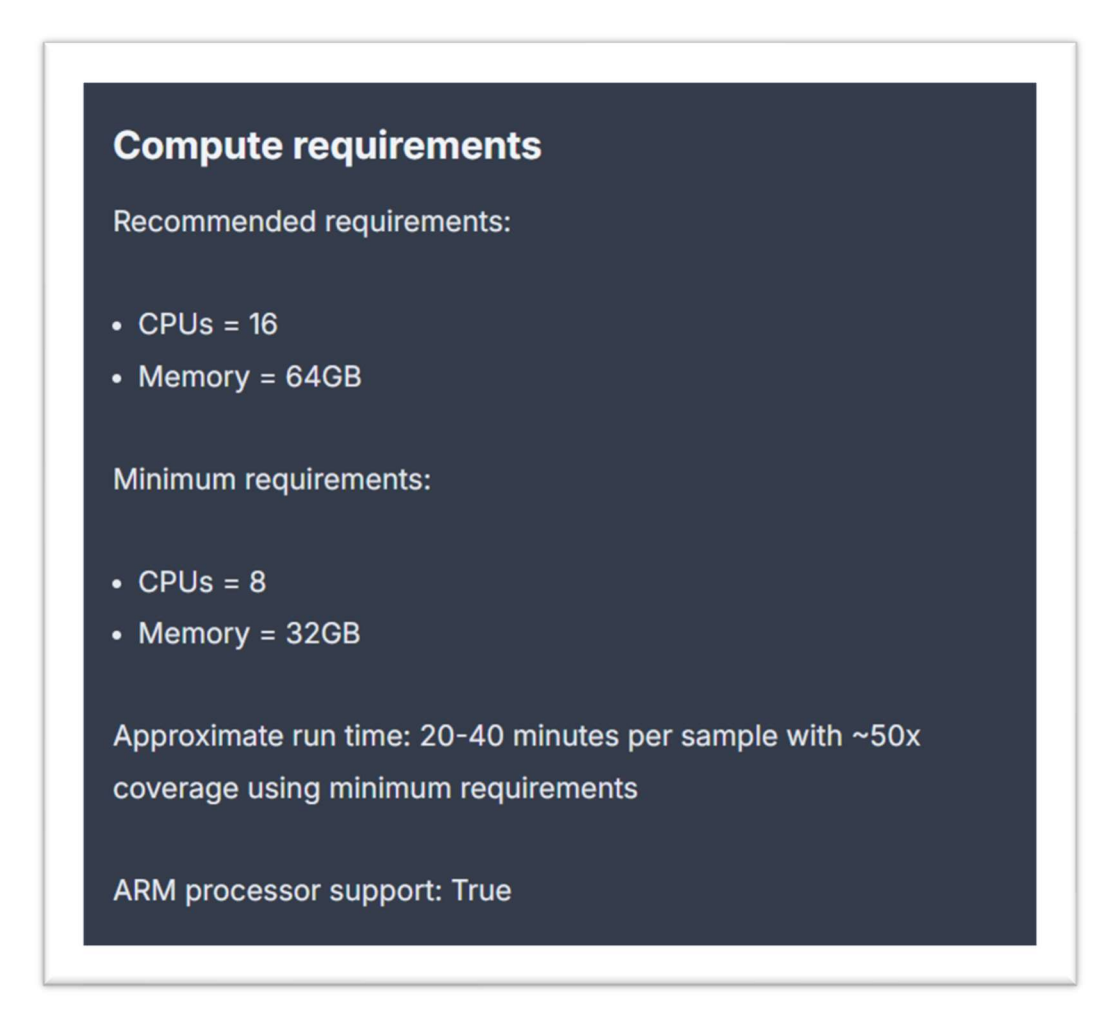

## Install Nanopore Epi2ME software on Windows computer

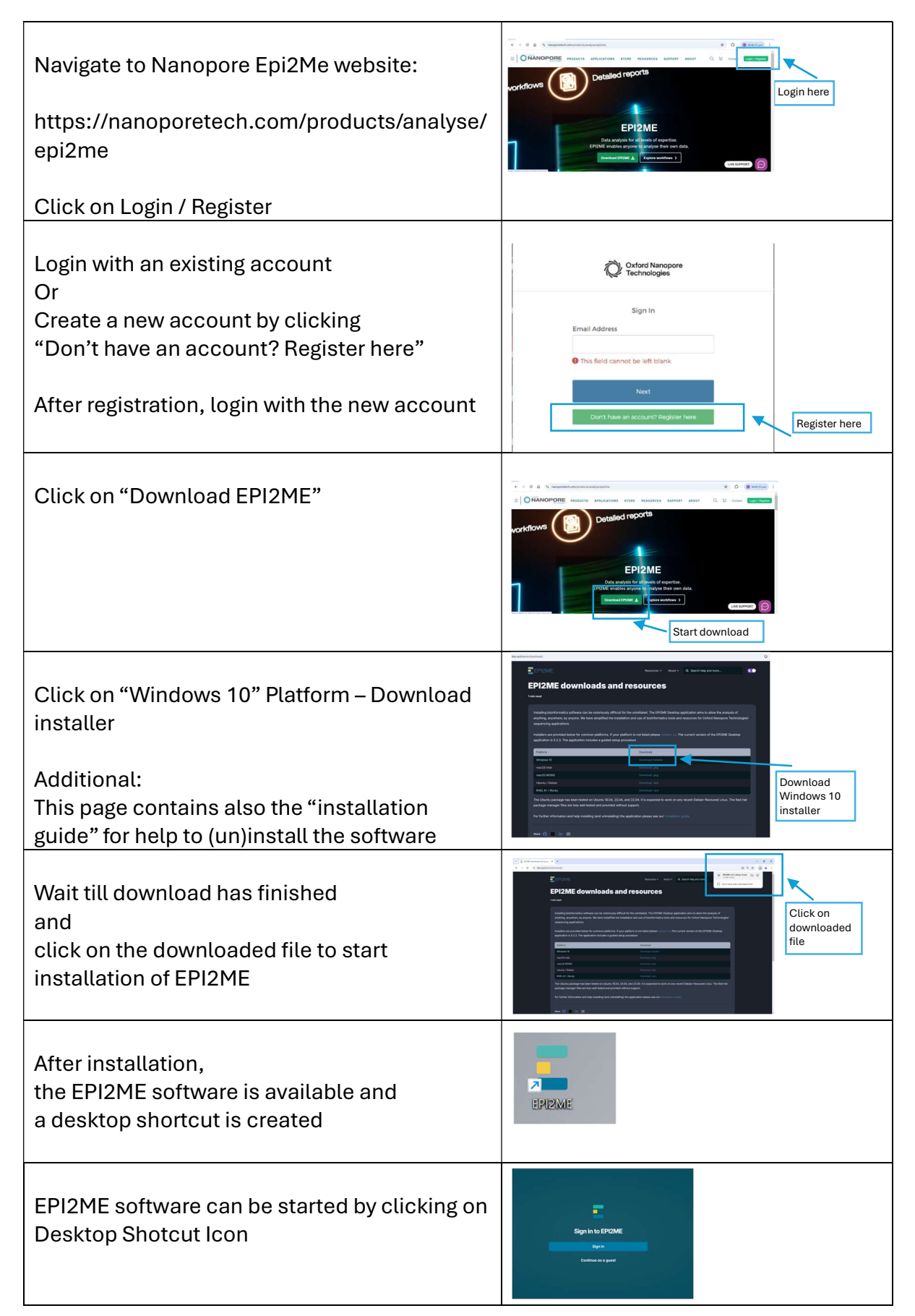

Install Nanopore Epi2ME - Bacterial Assembly and Annotation Workflow

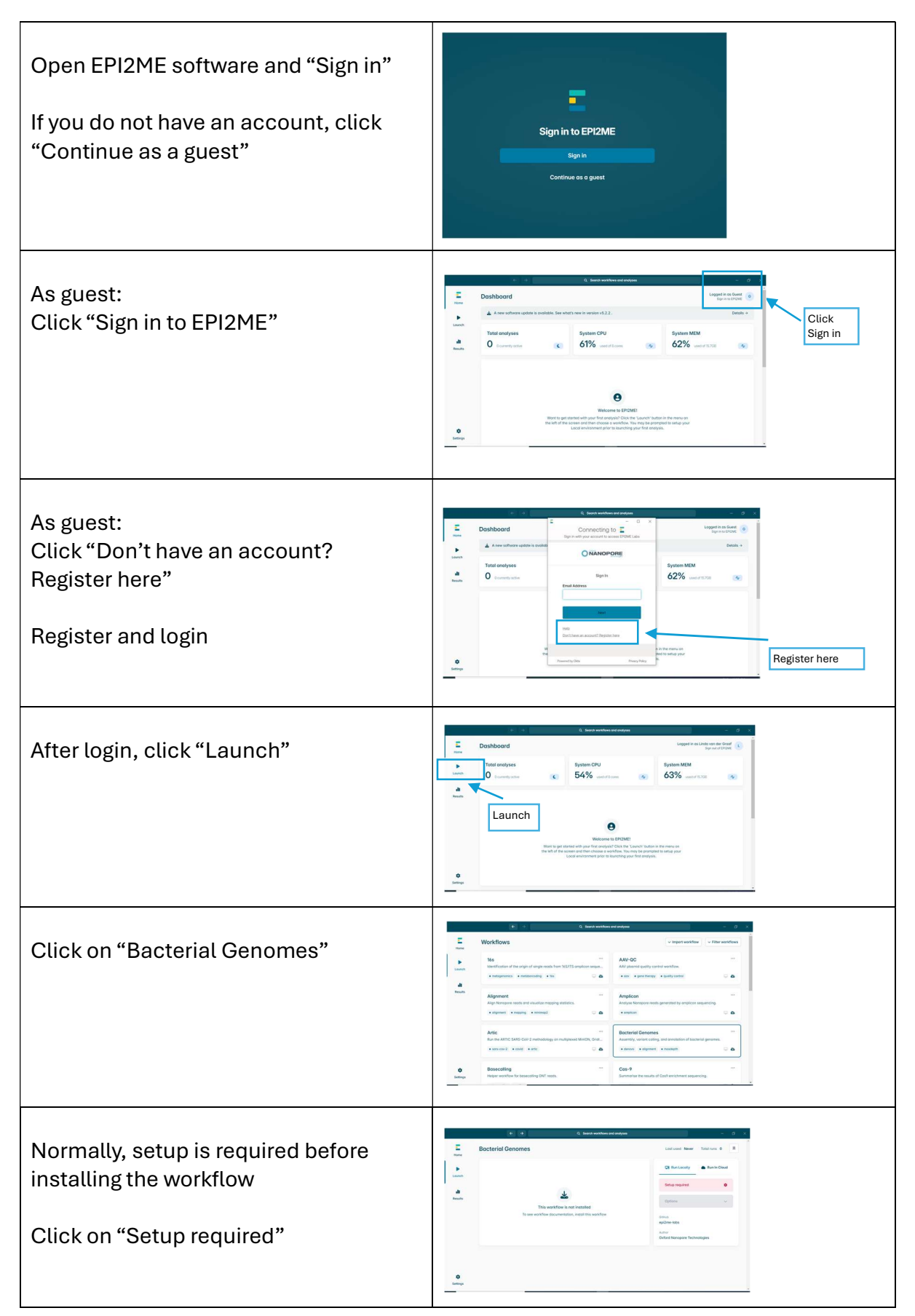

| Check if WSL and Nextflow are<br>installed.<br>If not (red cross), click "open setup"                                                                            | Open seture       Open seture                                                                                                    |
|----------------------------------------------------------------------------------------------------|----------------------------------------------------------------------------------------------------|
| To install WSL, click "Setup" to start installation of WSL and Nextflow                                                                                          | Implementation       A manufactor of the state of the state of the st |
| After installation of WSL and Nextflow,<br>check if installation was successful –<br>green checkmark will appear<br>WSL and Nextflow are ready to use            | Control     Control     Control     Control     Control     Control     Control     Control       Name     Settings     Grant Marcol     Grant Marcol     Grant Marcol     Grant Marcol     Grant Marcol       Name     Settings     Grant Marcol     Grant Marcol     Grant Marcol     Grant Marcol       Name     Settings     Grant Marcol     Grant Marcol     Grant Marcol     Grant Marcol       Name     Settings     Grant Marcol     Grant Marcol     Grant Marcol     Grant Marcol       Name     Settings     Grant Marcol     Grant Marcol     Grant Marcol     Grant Marcol       Name     Settings     Grant Marcol     Grant Marcol     Grant Marcol     Grant Marcol       Settings     Grant Marcol     Grant Marcol     Grant Marcol     Grant Marcol     Grant Marcol       Name     Settings     Grant Marcol     Grant Marcol     Grant Marcol     Grant Marcol       Name     Settings     Grant Marcol     Grant Marcol     Grant Marcol     Grant Marcol       Name     Settings     Grant Marcol     Grant Marcol     Grant Marcol     Grant Marcol       Name     Settings     Grant Marcol     Grant Marcol     Grant Marcol     Grant Marcol       Name     Setting     Grant Marcol <t< th=""></t<>                                                                                                    |
| Go back to "Launch"<br>Select "Bacterial Genomes"<br>Click "Install" (in screen Run Locally)<br>Please note:<br>Installation can take very long (up to<br>hours) | Bacterial Genomes       Bacterial Genomes       Bacte                                                                                                    |
| Set system resources to maximum<br>1. Click "Settings"<br>2. Click "Local"                                                                                       | Settings       Lease         Working Meetody       Image: Image: Im                                    |
| Slide both "Available cores" and<br>"Available memory" to maximum                                                                                                | Control     Control     Control     Control       Note     Settings     General Local     Local     Indexet Local     Local       Note     System resources     System resources     System resources       Note     Control     Control     System resources       Note     State     System resources     System resources       Comparison     Control     System resources     System resources       Control     State     System resources     System resources       Control     State     System resources     System resources       Control     State     System resources     System resources       Control     State     System resources     System resources       Control     State     System resources     System resources       Control     State     System resources     System resources       Control     System resources     System resources     System resources       System resources     System resources     System resources     System resources       System resources     System resources     System resources     System resources       System resources     System resources     System resources     System resources       System resources     System resources     System resources     System resou                                                                                                    |

After successful installation of the Bacterial Genomes Workflow, the button "Launch" will appear, to be used to analyse Nanopore sequencing data.

| ome      | Bacterial Genomes                                                                                                    | Lost used. Never Total runs 0           |
|----------|----------------------------------------------------------------------------------------------------|-----------------------------------------|
|          | Introduction                                                                                                    | Cit fran Locatiy 🌰 fran in Cloud        |
| inch     | This workflow is primorily used to essentiale genomes from becterial reads and provide information<br>on features of interest within those assemblies through annotations. | Louveh 🕨                                |
|          | The workflow can provide additional information about the assembly, such as antimicrabial                                                                                  |                                         |
| UB       | In brief, this workflow will perform the following:                                                                                                    | Options V                               |
|          | De novo tor reference-based) essentity of boctaries genomes                                                                                                    | Instelled version                       |
|          | Annotation of regions of interest within the assembly     Steeries identification and sequence twinin ("tudaeus" made retail                                               | 1041                                    |
|          | Identify genes and SNVs associated with AMI ( societies' mode only)                                                                                                    | epi2me-lobs                             |
|          | Reinted protocols 4                                                                                                    | Author<br>Oxford Nanopare Technologies  |
|          | Input example 4                                                                                                    | Togia<br>- denovo - clipment - mosdepth |
| <b>2</b> | Deputs                                                                                                    |                                         |

## ADVANCED EPI2ME installation options - change Workflow files

Please note: Described modifications can only be performed by advanced users who know what they are doing

1. Advanced installation; change workflow to "isolates mode". Default setting is that isolates mode of bacterial genomes workflow it turned off. This isolates mode will add analysis like species identification, MLST STs and Resfinder result.

Follow the following steps to turn isolates mode on.

| The isolates mode of the Bacterial<br>Genomes workflow will add species<br>identification, MLST STs and AMR gene<br>analysis.<br>Default setting is that this isolates<br>mode is turned off | Operation       Operation       Operation         Image: Control Control       Image: Control Control       Image: Control       Image: Control<                                                                                                    |
|----------------------------------------------------------------------------------------------------|----------------------------------------------------------------------------------------------------|
| Navigate to Bacterial Genomes<br>Workflow<br>1. Click "Options"<br>2. Click "Open workflow folder"                                                                                           | Comparing a second second           |
| Open file "nextflow" in text editor<br>Change:<br>"isolates = false" in "isolates = true"<br>Save file                                                                                       | <pre>press.bdg = "" press.teg = " press.teg = " press.teg</pre> |
| Open file "nextflow_scheme" in text<br>editor<br>Change for isolates mode:<br>""default": false," in "default": true,"<br>Save file                                                          | <pre>/* Image: Note ************************************</pre>                                                                                                    |

| Launch Bacterial Genomes workflow<br>again and check if mlst and resfinder<br>files are generated | Histor                      | hopeful_jepsen @ counter<br>Denin. Neveri Fins Lop                                                                                                    | Q. bard webbas an pageas      | a Day analysis<br>a day analysis<br>and accentic process visit I |
|---------------------------------------------------------------------------------------------------|-----------------------------|----------------------------------------------------------------------------------------------------|-------------------------------|------------------------------------------------------------------|
|                                                                                                   | Laureh<br>Laureh<br>Resulta | hooshdurpers / extents /                                                                                                    | Size Kind                     |                                                                  |
|                                                                                                   |                             | Er borode04                                                                                                    | Fotor                         |                                                                  |
|                                                                                                   |                             | borodelik-soule report/www                                                                                                    | 238 M8 Heport                 |                                                                  |
|                                                                                                   |                             | barcadeOiumedaka.fasta                                                                                                    | Folder                        |                                                                  |
|                                                                                                   |                             | iii barcode04.medoka fasta.gz                                                                                                    | 1.49 MB Compressed FASTA File |                                                                  |
|                                                                                                   |                             | borcode04.mitt.json                                                                                                    | 340 B .3504 File              |                                                                  |
|                                                                                                   |                             | iii borcode04.prokko.gbk                                                                                                    | TL6 MB Document               |                                                                  |
|                                                                                                   |                             | borcode04.prokke.gff                                                                                                    | 6.91 MB Document              |                                                                  |
|                                                                                                   |                             | barcade04,resfinder,resuits                                                                                                    | Foder                         | -                                                                |
|                                                                                                   |                             | Checkpoints.json                                                                                                    | 1.66 kB JOON File             |                                                                  |
|                                                                                                   |                             | election                                                                                                    | Folder                        |                                                                  |
|                                                                                                   |                             | perensipon                                                                                                    | 1948 JOON FRE                 |                                                                  |
|                                                                                                   |                             | within the                                                                                                    | Data Poin Text                |                                                                  |
|                                                                                                   | ¢<br>Settings               | i whoch is a second second sec | A.39 MB Report                |                                                                  |
|                                                                                                   |                             |                                                                                                    |                               |                                                                  |

2. Troubleshooting; Workflow stops with notification that not enough memory is available for workflow, while computer/laptop has the prescribed minimal 32gb RAM

| If workflow "Stopped with error", go to<br>"Reports"                                                                                                    |                                                                                                    |
|----------------------------------------------------------------------------------------------------|----------------------------------------------------------------------------------------------------|
| Check error.<br>If de novo assembly has stopped and<br>"Caused by: Process requirement<br>exceeds available memory"<br>continue with following steps<br>If other error is reported, do not<br>continue with following steps | Personal purport       Impact menual purport       Impact menual purport< |

| Navigate back to Bacterial Genomes<br>Workflow<br>3. Click "Options"<br>4. Click "Open workflow folder"                                 | Image: Control Control Contente Control Control Control Control Control |
|----------------------------------------------------------------------------------------------------|----------------------------------------------------------------------------------------------------|
| Open file "main" in text editor                                                                                                    | Image: State of the state of the state  |
| Scroll down to "process deNovo" and<br>change memory "31 GB" to "24 GB"<br>Save file                                                    | <pre>&gt; &gt; &gt; &gt; &gt; &gt; &gt; &gt; &gt; &gt; &gt; &gt; &gt; &gt; &gt; &gt; &gt; &gt; &gt;</pre>                                                                                                    |
| Open file "nextflow" in text editor<br>Scroll down to awsbatch process and<br>change<br>"memory = 31 G" to "memory = 24 G"<br>Save file | <pre>comes {     comes {         comes {             comes {</pre>                                                                                                    |
| Launch Bacterial Genomes workflow<br>again and check if it runs without<br>errors till "Completed"                                      | Note         Note         Note           Image: Space of Summary Control of Summary Control of Sum                                     |